| Loewe AirSpeaker ID ID |                    |  |
|------------------------|--------------------|--|
| Kurzanleitung          | Brief instructions |  |
| Notice abrégée         | Guida rapida       |  |
| Instrucciones breves   |                    |  |

Inbetriebnahme des AirSpeaker ID im kabellosen Netzwerk - Connecting an AirSpeaker ID to a wireless network - Mise en service de l'AirSpeaker ID dans le réseau sans câble Messa in funzione dell'AirSpeaker ID all'interno della rete wireless - Puesta en funcionamiento del AirSpeaker ID en red inalámbrica

|    | 1                                                                                                    | 2                                                                                 | 3                                                                                          | 4                                                                                                    | 5                                                                                                    | 6                                                                                                    | 7                                                                                                    |
|----|----------------------------------------------------------------------------------------------------|-----------------------------------------------------------------------------------|--------------------------------------------------------------------------------------------|----------------------------------------------------------------------------------------------------|----------------------------------------------------------------------------------------------------|----------------------------------------------------------------------------------------------------|----------------------------------------------------------------------------------------------------|
|    |                                                                                                    |                                                                                   | + - s U<br>+ - s U<br>+ - s U<br>3 Min.                                                    | (→) → 169.254.111.222 (→ ≥ → ×)                                                                                                    | Image: 189 254 1111 222 redexarg     Image: 189 254 1111 222 redexarg     Image: 189 254 11111 222 redexarg     Image: 189 254 11111 222 redexarg     Image: 189 254 11111 222 redexarg <td>Interview Interview     Interview Interview                                                                 Interview   Interview   Interview  Interview   Interview  Interview   Interview  Interview  Interview  Interview  Interview  Interview  Interview  Interview  Interview  Interview  Interview  Interview  Interview  Interview  Interview  Interview  I</td> <td>+  <br/>+  <br/>+  </td> | Interview Interview     Interview Interview                                                                 Interview   Interview   Interview  Interview   Interview  Interview   Interview  Interview  Interview  Interview  Interview  Interview  Interview  Interview  Interview  Interview  Interview  Interview  Interview  Interview  Interview  Interview  I | +  <br>+  <br>+                                                                                       |
| D  | Verwenden Sie bitte das mitgelie-<br>ferte Netzwerkkabel, um den Air-<br>Speaker ID mit dem Netzwerkan-<br>schluss des PCs zu verbinden.<br>Stecken Sie das Netzkabel in die<br>Netzbuchse <b>AC-IN</b> und verbinden<br>Sie es mit einer 220-240V 50/60Hz<br>Steckdose. | Schalten Sie den PC ein und war-<br>ten Sie den kompletten Start ab.              | Schalten Sie den AirSpeaker ID mit<br>der Taste <b>(U)</b> ein.<br>Warten Sie bitte 3 Min. | Starten Sie den PC Internetbrowser<br>und geben Sie in die Adresszeile<br><u>169.254.111.222</u> ein und drücken<br>Sie dann die ENTER-Taste.                    | Wählen Sie in der Zeile <b>SSID</b> im<br>Pulldownmenü lhr kabelloses<br>Netzwerk aus.                                                                                                    | Geben Sie das WLAN-Passwort<br>( <b>WPA Key</b> ) Ihres kabellosen Netz-<br>werkes ein.<br>Drücken Sie die Schaltfläche <b>Apply</b> .                                                                                                    | Schalten S<br>in dem Si<br>drücken.<br>Trennen S<br>vom AirS<br>Schalten S<br>der Taste               |
| GB | Please use the network cable<br>supplied to connect the AirSpeaker<br>ID to the network connection on<br>the PC.<br>Insert the network cable into the<br><b>AC-IN</b> network socket and connect<br>it to a 220-240V 50/60 Hz wall<br>socket.                            | Switch the PC on and wait for it to start up completely.                          | Switch on the AirSpeaker ID with<br>the <b>()</b> button.<br>Please wait 3 minutes.        | Start the PC internet brow-<br>ser and input the address line<br><u>169.254.111.222</u> . Then press the<br>ENTER key.                                           | Choose your wireless network in<br>the <b>SSID</b> line in the drop-down<br>menu.                                                                                                    | Input the network key ( <b>WPA key</b> )<br>of your wireless network.<br>Press the <b>Apply</b> button.                                                                                                    | Switch th<br>pressing t<br>ding it do<br>Remove t<br>the AirSpo<br>Switch or<br>the <b>()</b> bu      |
| F  | Veuillez utiliser le câble secteur<br>pour connecter l'AirSpeaker ID au<br>raccord de réseau de l'ordinateur.<br>Branchez le câble secteur dans la<br>prise réseau <b>AC-IN</b> et raccordez-le<br>avec une prise électrique 220-240<br>V 50/60 Hz.                      | Allumez l'ordinateur et attendez<br>qu'il soit démarré complètement.              | Allumez l'AirSpeaker ID avec la<br>touche 😃.<br>Veuillez patienter 3 mn.                   | Démarrez le navigateur Inter-<br>net de l'ordinateur et indiquez<br><u>169.254.111.222</u> dans la barre<br>d'adresse, appuyez ensuite sur la<br>touche ENTRÉE : | Sélectionnez votre réseau sans câ-<br>ble dans le champ <b>SSID</b> du menu<br>déroulant.                                                                                                    | Saisissez votre clé ( <b>WPA Key</b> ) de<br>votre réseau sans câble.<br>Appuyez sur le bouton <b>Apply</b> .                                                                                                    | Éteignez l<br>yant penc<br>touche <b>U</b><br>Déconnec<br>l'AirSpeak<br>Allumez l'<br>touche <b>U</b> |
|    | Per collegare l'AirSpeaker ID con<br>la presa di rete del PC, utilizzare il<br>cavo di rete fornito.<br>Inserire il cavo di rete nella presa<br><b>AC-IN</b> ed effettuare il collegamen-<br>to<br>con una presa da 220-240V<br>50/60Hz.                                 | Accendere il PC e attendere<br>l'esecuzione della procedura di<br>avvio completa. | Accendere l'AirSpeaker ID con il<br>tasto ().<br>Attendere 3 minuti.                       | Avviare il browser Internet del PC<br>e digitare la stringa di indirizzo<br><u>169.254.111.222</u> , quindi premere<br>il tasto INVIO.                           | Nella riga <b>SSID</b> nel menu a ten-<br>dina, selezionare la propria rete<br>wireless.                                                                                                    | Digitare il codice ( <b>WPA Key</b> ) della<br>propria rete wireless.<br>Premere il pulsante <b>Apply</b> .                                                                                                    | Spegnere<br>do il tasto<br>Staccare i<br>dall'AirSp<br>Accender<br>tasto ().                          |
| E  | Utilice el cable de red suministrado<br>para conectar el AirSpeaker ID con<br>la conexión de red del PC.<br>Introduzca el cable de red en la<br>toma de red <b>AC-IN</b> y conéctelo<br>con un enchufe de 220-240 V<br>50/60 Hz.                                         | Encienda el PC y espere a que se<br>inicie por completo.                          | Encienda el AirSpeaker ID con la<br>tecla <b>()</b> .<br>Espere 3 minutos.                 | Inicie el navegador de Internet del<br>PC, introduzca <u>169.254.111.222</u><br>en la barra de dirección y presione<br>la tecla ENTER.                           | Seleccione su red inalámbrica en la<br>línea <b>SSID</b> del menú desplegable.                                                                                                    | Introduzca la clave ( <b>WPA Key</b> ) de su<br>red inalámbrica.<br>Pulse el botón <b>Apply</b> .                                                                                                    | Apague e<br>sionando<br>segundos<br>Desconec<br>AirSpeake<br>Encienda<br>tecla <b>()</b> .            |

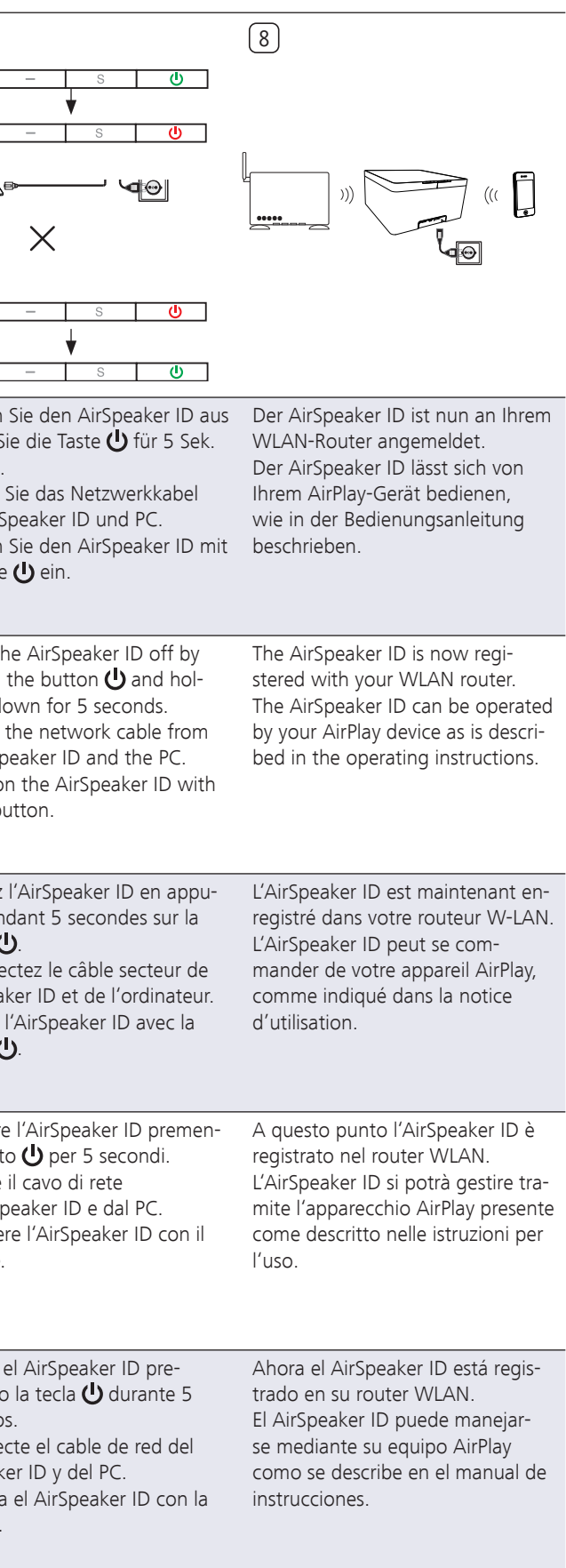

| Loewe AirSpeaker ID |                  |  |  |  |
|---------------------|------------------|--|--|--|
| Quick Guide         | Lynvejledning    |  |  |  |
| Pikaopas            | Snabbinstruktion |  |  |  |

## Ingebruikname van de AirSpeaker ID in het draadloze netwerk - Ibrugtagning af AirSpeaker ID i trådløst netværk - Installera AirSpeaker IDn i trådlöst nätverk

|     | 1                                                                                                    | 2                                                                              | 3                                                                                 | 4                                                                                                    | 5                                                                                                    | 6                                                                                                    | 7                                                                                        |
|-----|----------------------------------------------------------------------------------------------------|--------------------------------------------------------------------------------|-----------------------------------------------------------------------------------|----------------------------------------------------------------------------------------------------|----------------------------------------------------------------------------------------------------|----------------------------------------------------------------------------------------------------|------------------------------------------------------------------------------------------|
|     |                                                                                                    |                                                                                | + - s U<br>+ - s U<br>+ - s U<br>3 Min.                                           |                                                                                                    | Interview254111222/winkersp   P B G X I LOOKE Setup   Interview Return   Status   SW Update   Device Name   Interview Return   Status   SW Update   Set Name   Interview Return   Set Name   Interview Return   Set Name   Interview Return   Set Name   Interview Return   Set Name   Interview Return   Set Name   Interview Return   Set Name   Interview Return   Set Name   Interview Return   Set Name   Interview Return   Set Name Interview Return Set Name Interview Return Interview Return </th <th>Interview Interview     Interview Interview        Interview Interview                                                             Interview      Interview Interview  Interview Interview  Interview  Interview Interview Interview Interview Interview Interview Interview Interview Interview Interview Interview Interview Interv</th> <th>+</th> | Interview Interview     Interview Interview        Interview Interview                                                             Interview      Interview Interview  Interview Interview  Interview  Interview Interview Interview Interview Interview Interview Interview Interview Interview Interview Interview Interview Interv | +                                                                                        |
| NL  | Gebruik de bijgeleverde netwerk-<br>kabel om de AirSpeaker ID met de<br>netwerkaansluiting van de PC te<br>verbinden.<br>Sluit de netkabel aan op de netin-<br>gang <b>AC-IN</b> en steek<br>het andere uiteinde in een 220-<br>240 V 50/60 Hz-stopcontact.         | Schakel de PC in en wacht tot hij<br>volledig is opgestart.                    | Schakel de AirSpeaker ID in met de<br>toets <b>()</b> .<br>Wacht nu 3 min. a.u.b. | Start de internetbrowser op<br>de PC, voer de adresregel<br><u>169.254.111.222</u> in en druk dan<br>op de ENTER-toets.             | Selecteer uw draadloos netwerk<br>in de regel <b>SSID</b> in het pulldown-<br>menu.                                                                                                    | Voer de sleutel ( <b>WPA Key</b> ) van uw<br>draadloos netwerk in.<br>Klik op de knop <b>Apply</b> .                                                                                                    | Schakel<br>de toets<br>drukken<br>Koppel<br>AirSpeal<br>Schakel<br>toets 😃               |
| DK  | Anvend det medfølgende net-<br>værkskabel til at forbinde AirSpea-<br>ker IDen med netværkstilslutnin-<br>gen på pc'en.<br>Anbring netkablet i netbøsningen<br><b>AC-IN</b> og tilslut<br>det til en 220-240 V 50/60 Hz<br>stikkontakt.                             | Tilslut pc'en og vent til den er<br>startet helt op.                           | Tilslut AirSpeaker IDen med tasten<br><b>U</b> .<br>Vent i 3 min.                 | Start internet-browseren på pc'en,<br>indlæs <u>169.254.111.222</u> i adres-<br>selinjen og tryk på ENTER-tasten.                   | Vælg dit trådløse netværk i <b>SSID-</b><br>linjen i rullemenuen.                                                                                                    | Indlæs koden ( <b>WPA-KEY</b> ) for dit<br>trådløse netværk.<br>Tryk på knappen <b>Apply</b> .                                                                                                    | Slå AirSp<br>ke på ta<br>Udtag n<br>ker ID o<br>Tilslut A<br><b>(</b> ).                 |
| FIN | Käytä laitteen mukana toimitettua<br>verkkokaapelia AirSpeaker IDin<br>yhdistämiseksi tietokoneen verkko-<br>liitäntään.<br>Työnnä laitteen mukana toimitettu<br>verkkokaapeli <b>AC-IN</b> -verkkoli-<br>itätnään ja yhdistä se<br>220-240V 50/60Hz -pistorasiaan. | Kytke tietokone päälle ja odota,<br>kunnes käynnistyminen on täysin<br>valmis. | Kytke AirSpeaker ID päälle painik-<br>keella <b>也</b> .<br>Odota 3 minuuttia.     | Käynnistä tietokoneen Inter-<br>net-selain, syötä osoiteriville<br><u>169.254.111.222</u> ja paina sen<br>jälkeen ENTER-painiketta. | Valitse rivin <b>SSID</b> pudotusvalikosta<br>langaton verkkosi.                                                                                                    | Syötä langattoman verkkosi koodi<br>( <b>WPA Key</b> ).<br>Paina painiketta <b>Apply</b> .                                                                                                    | Kytke Ai<br>painama<br>nin ajan<br>Irrota ve<br>IDista ja<br>Kytke Ai<br>keella <b>(</b> |
| S   | Använd den medföljande nätverks-<br>kabeln för att förbinda AirSpeaker<br>IDn med PC:ns nätverksanslutning.<br>Stick in elsladden i porten <b>AC-IN</b><br>och förbind<br>sladden med ett 220-240V<br>50/60Hz-eluttag.                                              | Starta PC:n och vänta under hela<br>startförloppet.                            | Starta AirSpeaker IDn med<br>knappen <b>心</b> .<br>Vänta 3 min.                   | Starta PC:ns Internet-webbläsare<br>och fyll i <u>169.254.111.222</u> i<br>adressfältet. Tryck sedan på<br>ENTER-tangenten.         | Välj ditt trådlösa nätverk på raden <b>SSID</b> i rullgardinsmenyn.                                                                                                    | Fyll i nyckeln ( <b>WPA Key</b> ) för ditt<br>trådlösa nätverk.<br>Tryck på knappen <b>Apply</b> .                                                                                                    | Stäng av<br>trycka ir<br>Skilj nät<br>ker IDn<br>Starta A<br>knapper                     |

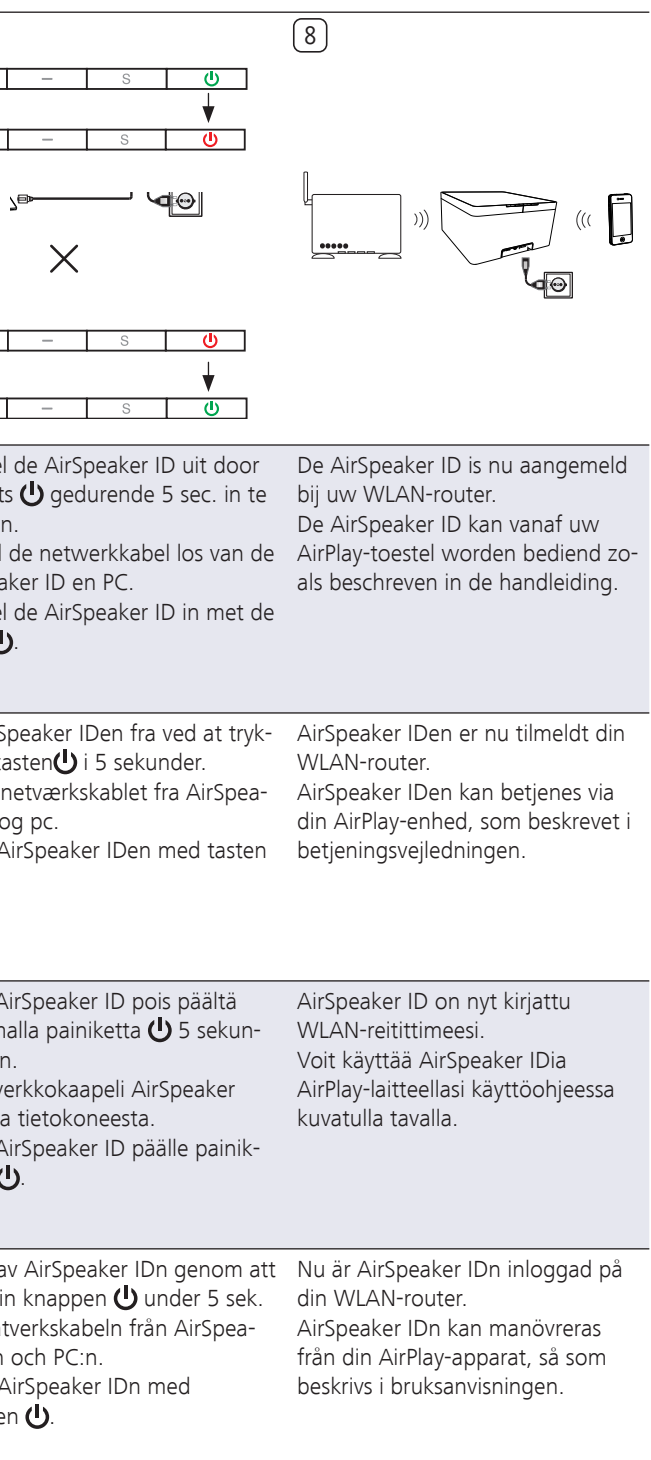